## 【貨物情報を登録する】

搬出する貨物(AWB)の登録を行います。 MAWB:航空会社上屋アカウントの方が登録します。 HAWB:混載代理店・通関業者アカウントの方が登録します。 一般ユーザー:貨物情報は登録できません

貨物情報登録の操作手順 1,ログイン後、上部メニューの 「輸入」ボタンを押し、「貨物情報管 理」を選択してください。

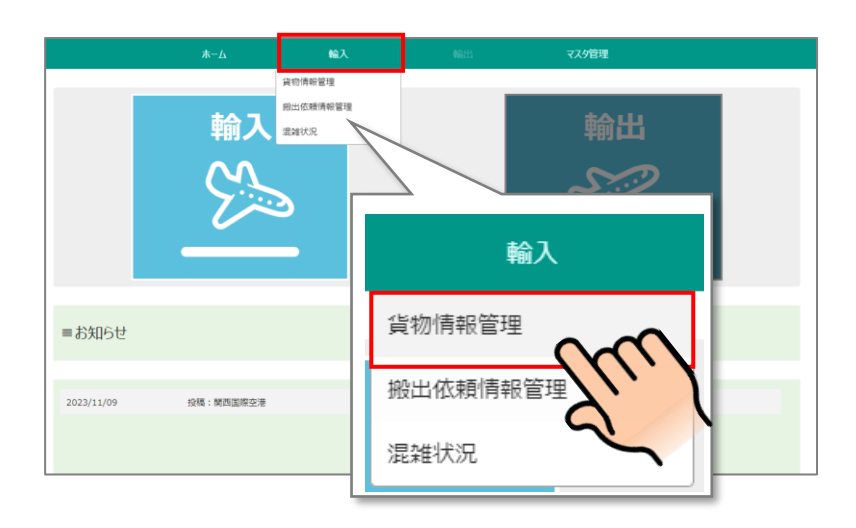

2、貨物情報一覧が表示されるの
で、一覧上部にある「AWB 個別登
録」ボタンを押します。

※CSVファイルでの一括登録も可能です。

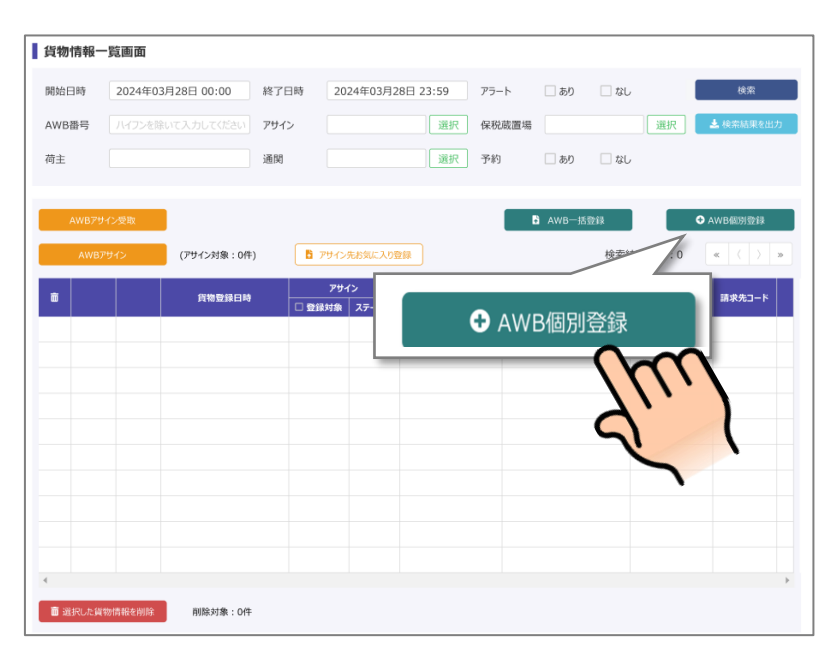

3,登録情報入力欄が表示されるの
で、必要な情報を入力してください。
入力が終わったら、「登録」ボタンを

押します。

※搬出の1時間前までに、HAWB/保税蔵置場/個数/重量

を必ず入力してください。 入力がない場合、搬出依頼情報が空 ブッキング扱いとなり自動的に削除 されますのでご注意ください。

4,貨物一覧画面に戻るので、追加 した貨物情報が一覧に表示されてい ることを確認します。

これで貨物情報登録は完了です。 複数貨物の登録を行う場合はこの手 順を繰り返します。

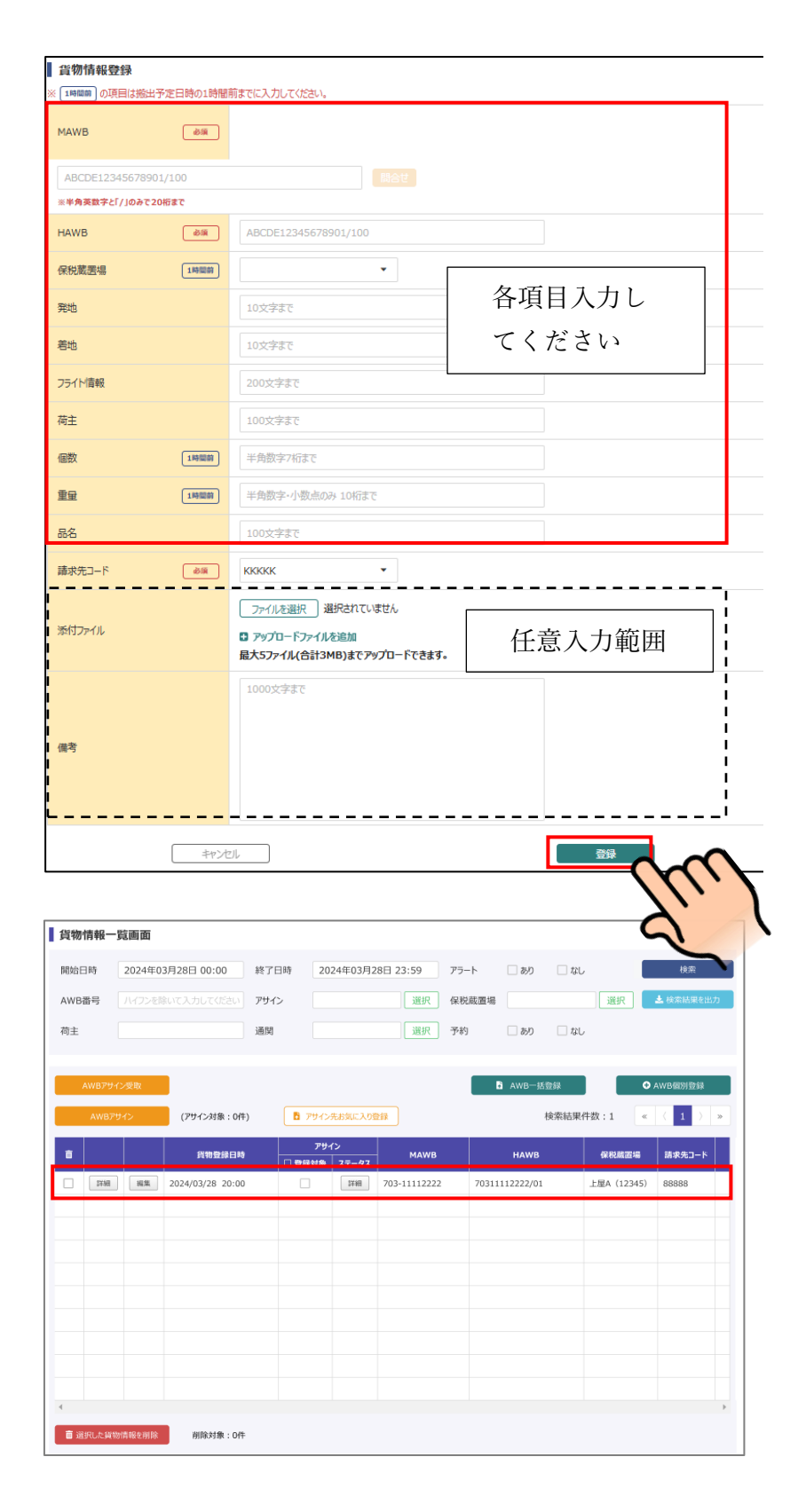

## ※「貨物情報一覧画面」には「貨物情報が登録された日」で一覧に表示されます。

| 貨物情報一覧 |                   |       |                   |        |     |     |      |
|--------|-------------------|-------|-------------------|--------|-----|-----|------|
| 開始日時   | 2025年06月05日 00:00 | 終了日時  | 2025年06月05日 23:59 | アラート   | しあり | しなし |      |
| AWB番号  | ハイフンを除いて入力してください  | 保税蔵置場 | 選択                | 請求先コード |     |     | 📩 検索 |
| 荷主     |                   | 通関    | 選択                | 予約     | しあり | しなし |      |